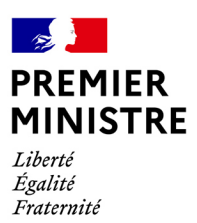

# Je suis agent Comment gérer mes absences depuis le self-service RenoiRH ?

Direction des services administratifs et financiers

### Table des matières

| Connexion à RenoiRH                                      | 3                      |
|----------------------------------------------------------|------------------------|
| Comment consulter mes droits à congé ?                   | 5                      |
| Comment poser une demande de congé ?                     | 7                      |
| Comment suis-je informé(e) que ma demande de congé a été | acceptée ou refusée ?8 |
| Comment annuler une demande de congé/absence ?           |                        |
| Comment consulter mon planning et celui de mon équipe ?  | 9                      |

L'application RenoiRH permet de gérer vos absences via le self-service.

Les agents peuvent demander un congé (congé annuel, RTT, autorisation d'absence...). Les supérieurs hiérarchiques, valider ou refuser la demande d'absence.

Le self-service permet également d'avoir une visibilité sur le planning des absences.

Ce document a été conçu pour simplifier la prise en main des utilisateurs et les guider dans leurs premières démarches.

## Connexion à RenoiRH

Pour vous connecter à votre compte RenoiRH, cliquez sur le lien suivant : <u>https://portail.cisirh.rie.gouv.fr/</u>

et renseignez le login/mot de passe que vous avez défini pour cette application.

| Bienvenue sur le portail des applications du CISIRH.<br>Si c'est votre première connevion, veuillez réinitialiser votre mot de passe en diquant sur le houton correspondant. |
|----------------------------------------------------------------------------------------------------|
|                                                                                                    |
| Mot-de-passe                                                                                                    |
| Se connecter     Réinitialiser mon mot de passe <b>±</b> Mettre à jour mon certificat                                                                                        |
| ▶ Video : connexion sans certificat ▶ Video : connexion avec certificat Si vous rencontrez des problèmes pour vous connecter,                                                |
| merci de consulter le mode opératoire en cliquant sur ce <b>lien</b> .                                                                                                    |
|                                                                                                    |
|                                                                                                    |
|                                                                                                    |
|                                                                                                    |
|                                                                                                    |
| GiDl                                                                                                    |
| Centre Interministériel de Services informatiques                                                                                                    |

Toutes les fonctions liées à la gestion des congés et autorisations d'absence sont regroupées dans le bloc « Mes absences ».

#### Mes absences

Mes demandes d'absence Annulation d'absence Mon planning d'absences Planning d'équipe Historique des absences Droits d'absences

Ce menu permet de :

- consulter vos droits,
- poser une demande de congés,
- annuler une demande de congés,
- consulter votre planning,
- consulter le planning de votre équipe.

### Comment consulter mes droits à congé ?

Chemin d'accès : Mes absences > Droits d'absences

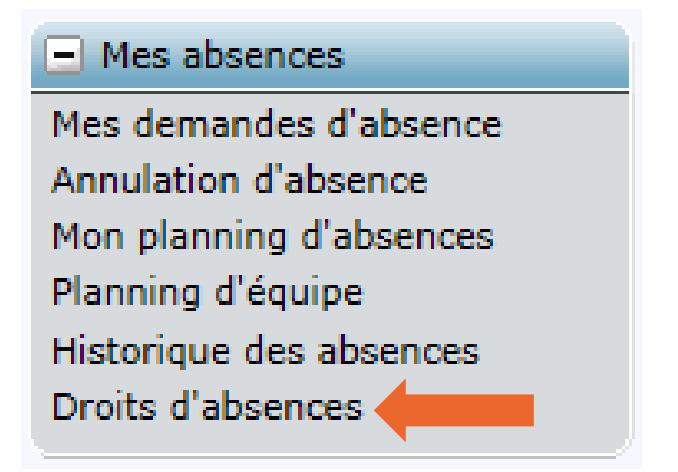

Avant de faire une demande de congé, il est recommandé de consulter vos différents droits à congés disponibles.

| Agent                                                                                                    | Droits d'abse         | nces 💡                           | Comment faire                   | 📛 Imprimer              |                             |                                       |          |
|----------------------------------------------------------------------------------------------------|-----------------------|----------------------------------|---------------------------------|-------------------------|-----------------------------|---------------------------------------|----------|
| Accueil<br>Mes demandes<br>Mes notifications<br>Mes tâches<br>Mes documents<br>Mes rapports                                                  | Agent                 | N<br>Ientifiant de l'ag          | lom SAM, Domin<br>ent MCC000000 | ique<br>976             |                             |                                       |          |
| Mon état civil<br>Mes coordonnées<br>Personnes à contacter                                                                                   | Droit à cor           | ngés annuels                     |                                 |                         |                             |                                       |          |
| Mes coordonnées bancaires<br>Données administratives                                                                                         | Type<br>d'absence     | Année de<br>référence            | Nombre de<br>jours acquis       | Nombre de<br>jours pris | En attente de<br>validation | Annulé en<br>attente de<br>validation | Solde ** |
| Historique carrière et<br>affectation                                                                                                    | CA avec<br>traitement | 2016                             | 32                              | 0                       | 2,5                         | 0                                     | 29,5     |
| Synthèse                                                                                                    | ARTT                  | 2016                             | 13                              | 0                       | 1                           | 0                                     | 12       |
| Mes absences Mes demandes d'absence Annulation d'absence Mon planning d'absences Planning d'équipe Historique des absences Droits d'absences | Solde ** =            | Acquis - Pris - E<br>T<br>te CET | n attente de valid              | lation + Annulé e       | n attente de valid          | ation                                 |          |

La section « Agent » rappelle votre nom et matricule.

La section « Droits à congés annuels » récapitule, par motif d'absence et par année :

- le nombre de jours acquis,
- le nombre de jours pris par l'agent et validés par le responsable hiérarchique,
- le nombre de jours pris par l'agent en attente de validation par le responsable hiérarchique via le self-service,
- le nombre de jours annulés par l'agent en attente de validation par le responsable hiérarchique via le self-service,
- le nombre de jours restants (solde).

Le solde de jours correspond au nombre de jours acquis

- le nombre de jours pris (validés et en attente de validation)

+ le nombre de jours annulés en attente de validation.

La section « Compte CET » présente, le cas échéant, l'année d'ouverture et le solde des comptes épargne temps transitoire et pérenne :

| Compte CET |                    |       |
|------------|--------------------|-------|
| Année      | Type de compte     | Solde |
| 2015       | CET régime pérenne | 2     |

### Comment poser une demande de congé ?

Chemin d'accès : Mes absences > Mes demandes d'absence

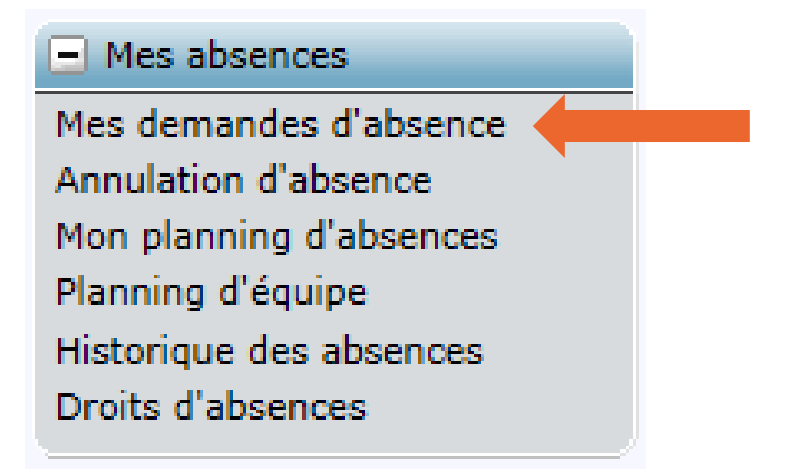

- 1- Sur la page Demande d'absence, cliquez sur le bouton + Ajouter une absence pour créer une nouvelle demande,
- 2- Sélectionnez le type d'absence,
- 3- Saisissez le premier et le dernier jour d'absence,
- 4- Cochez le témoin « absent l'après-midi » si votre première journée est une demie journée,
- 5- Cochez le témoin « absent le matin » si votre dernière journée est une demie journée,
- 6- Cliquez sur le bouton <sup>[Valider]</sup> une fois votre saisie effectuée,
- 7- Une page de synthèse s'affiche.

Cliquez sur le bouton **Envoyer** pour soumettre la demande.

Elle est alors automatiquement transmise à votre responsable hiérarchique pour validation.

#### NB

- La saisie d'un congé de manière rétroactive n'est pas autorisée (impossible de saisir un congé dans le passé).

- Vous pouvez saisir un congé jusqu'à la veille de sa date de début.

- Un congé non-pris que vous n'avez pas annulé avant sa date de début ne pourra pas être supprimé ou annulé à votre niveau.

- Vous pouvez saisir plusieurs congés sur une même demande.

### Comment suis-je informé(e) que ma demande de congé a été acceptée ou refusée ?

Chemin d'accès : Agent > Mes demandes

Si votre responsable hiérarchique refuse votre demande de congés, vous recevez immédiatement un mail vous en informant.

Si votre demande est acceptée, vous n'en êtes pas informé(e) par mail.

Dans les deux cas, vous pouvez suivre le statut de votre demande en vous rendant dans la rubrique **« Mes demandes »** et en consultant la colonne **« Etat »** de l'absence concernée.

| Agent                                                                                                    | Mes demandes   |                       |               |                                |                  |          |
|----------------------------------------------------------------------------------------------------|----------------|-----------------------|---------------|--------------------------------|------------------|----------|
| Accueil<br>Mes demander<br>Mes notifications<br>Mes documents<br>Mes aports                                                                    | Nombre de dem  | andes : 2 OEatraichir |               |                                |                  |          |
| - Mes données induiduelles                                                                                                    | Critères de re | cherche               |               |                                |                  |          |
| Mon état civil                                                                                                    | Sujet          |                       | Libellé       | Rechercher                     | Plus de critères |          |
| Mes coordonnées<br>Personnes à contacter<br>Mes coordonnées baoceires                                                                          | Résultats de l | la recherche          |               |                                |                  |          |
| Données administratives                                                                                                    |                | Sujet                 | Libellé       |                                |                  | Etal *   |
| listorique carrière et                                                                                                    |                | Demande d'absence     | Absence deman | dée de 06/05/2016 à 06/05/2016 |                  | En cours |
| Synthèse                                                                                                    |                | Demande d'absence     | Absence deman | dée de 25/04/2016 à 27/04/2016 |                  | En cours |
|                                                                                                    | Annuler        |                       |               |                                |                  |          |
| <ul> <li>Mes absences</li> </ul>                                                                                                    |                |                       |               |                                |                  |          |
| Mes demandes d'absence<br>Annulation d'absence<br>Mon planning d'absences<br>Planning d'équipe<br>Historique des absences<br>Droits d'absences |                |                       |               |                                |                  |          |

### Comment annuler une demande de congé/absence ?

Vous avez la possibilité d'annuler une demande d'absence uniquement tant que celle-ci n'a pas encore commencée.

#### Annuler une demande non validée par le responsable hiérarchique

#### Chemin d'accès : Mes demandes

Pour annuler une demande d'absence qui n'a pas encore été validée par votre responsable hiérarchique, cochez l'absence concernée dans la liste de vos demandes et cliquez sur « Annuler ».

#### Annuler une demande déjà validée par le responsable hiérarchique

Si votre responsable hiérarchique a déjà validé votre demande d'absence, il doit également valider votre demande d'annulation.

#### Chemin d'accès : Mes absences > Annulation d'absence

- 1- La page affiche uniquement les congés que vous pouvez supprimer,
- 2- Pour supprimer un congé, cliquer sur la croix rouge,
- 3- Cliquez sur le bouton « Valider »,
- 4- Sur la page suivante, cliquez sur le bouton « Envoyer ».

### Comment consulter mon planning et celui de mon équipe ?

Différents plannings sont consultables dans le self-service :

Votre planning pour l'année qui présente vos jours de congés et vos jours non travaillés (par exemple si vous êtes à temps partiel).

Chemin d'accès : Mes absences > Mon planning d'absences

| Agent<br>Accueil                                                                 | Mon plannin            | g d'                  | abs              | ence               | es.            |    |    | Con  | me                | nt fi                 | aire       | 6  | Im                                                                                                    | prin | er |    |    |    |    |    |    |    |    |    |    |    |    |    |    |    |    |    |
|----------------------------------------------------------------------------------|------------------------|-----------------------|------------------|--------------------|----------------|----|----|------|-------------------|-----------------------|------------|----|----------------------------------------------------------------------------------------------------|------|----|----|----|----|----|----|----|----|----|----|----|----|----|----|----|----|----|----|
| Mes demandes<br>Mes notifications<br>Mes tâches<br>Mes documents<br>Mes rapports | Planning<br>Mois de de | épar                  | rt [             | anv                | ier            | ,  | -  | 201  | 6 4               |                       | 0          | <  | ]                                                                                                    |      |    |    |    |    |    |    |    |    |    |    |    |    |    |    |    |    |    |    |
| - Mes données individuelles                                                      | 1                      | 01                    | 02               | 03                 | 04             | 05 | 06 | 07   | 08                | 09                    | 10         | 11 | 12                                                                                                    | 13   | 14 | 15 | 16 | 17 | 18 | 19 | 20 | 21 | 22 | 23 | 24 | 25 | 26 | 27 | 28 | 29 | 30 | 31 |
| Mon état civil                                                                   | janvier                | v                     | \$               | d                  | 1              | m  | m  | 1    | v                 | 5                     | d          | 1  | m                                                                                                    | m    | j  | v  | 5  | d  | 1  | m  | m  | 1  | v  | s  | d  | 1  | m  | m  | 3  | v  | 5  | d  |
| Mes coordonnées<br>Personnes à contacter                                         | février                | Т                     | m                | m                  | t              | ¥. |    | d    | I.                | m                     | m          | j. | v                                                                                                    |      | d  | 1  | m  | m  | j  | v  |    | d  | Г  | m  | m  | t  | v  |    | d  | 1  |    |    |
| Mes coordonnées bancaires                                                        | mars                   | m                     | m                | 1                  | v              | \$ | d  | 1    | m                 | m                     | 1          | v  | 5                                                                                                    | d    | 1  | m  | m  | 1  | v. | \$ | d  | 1  | m  | m  | i  | ۷  | 5  | d  | 1  | m  | m  | 1  |
| Données administratives<br>Historique carrière et                                | avril                  | ٧                     |                  | d                  | 1              | m  | m  | j    | v                 |                       | d          | 1  | m                                                                                                    | m    | j  | ٧  |    | d  | 1  | m  | -  | j  | v  |    | d  |    | -  |    | j. | v  |    |    |
| affectation                                                                      | mai                    | d                     | 1                | -                  | m              | 1  | -  | 5    | d                 | 1                     | m          | m  | 1                                                                                                    | ٧    | 5  | d  | 1  | m  | m  | 1  | v  | 5  | d  | 1  | m  | m  | 1  | v  | \$ | d  | 1  | m  |
| Synthèse                                                                         | juin                   | -                     | j                | ¥                  |                | d  | 1  | m    | m                 | j                     | v          | 1  | d                                                                                                    | 1    | m  | m  | j  | v  |    | d  | 1  | m  | m  | j  | v  | 8  | d  | 1  | m  | m  | j  |    |
| <ul> <li>Mes absences</li> </ul>                                                 | juillet                | ¥.                    | 5                | d                  | 1              | -  | m  | 1    | v                 | 5                     | d          | 1  | m                                                                                                    | m    | 1  | v  | 5  | d  | 1  | m  | m  | 1  | ¥  | 5  | d  | 1  | m  | m  | 1  | v  | 5  | d  |
| Mes demandes d'absence<br>Annulation d'absence                                   | août                   | 1                     | m                | -                  | j              | ×  | 5  | d    | 1                 | m                     | m          | j  | v                                                                                                    | 8    | d  | 1  | m  | m  | j  | v  | 5  | d  | 1  | m  | m  | j. | v  | 5  | d  | 1  | m  | m  |
| Mon planning d'absences                                                          | septembre              | t                     | v                | 5                  | d              | 1  | m  | m    | t                 | v                     | 5          | d  | 1                                                                                                    | m    | m  | 1  | v  | 5  | d  | 1  | m  | m  | j  | v  | 5  | d  | 1  | m  | m  | t  | v  |    |
| Planning d'équipe                                                                | octobre                | \$                    | d                | 1                  | m              | m  | i  | ¥    | s                 | d                     | 1          | m  | m                                                                                                    | J    | ×  | \$ | d  | 1  | m  | m  | i  | v. | \$ | d  | 1  | m  | m  | i  | ٧  | 5  | d  | 1  |
| Droits d'absences                                                                | novembre               | m                     | m                | 1                  | v              |    | d  | 1    | m                 | m                     | 1          | v  |                                                                                                    | d    | 1  | m  | m  | 1  | v  |    | d  | 1  | -  | m  | 1  | v  |    | d  | 1  | m  | m  |    |
|                                                                                  | décembre               | 1                     | v                | \$                 | d              | 1  | m  | m    | 1                 | v                     | \$         | d  | 1                                                                                                    | m    | m  | 1  | ٧  | \$ | d  | 1  | m  | m  | 3  | v  | 5  | d  | 1  | m  | m  | 1  | ۷  | s  |
|                                                                                  | Légende<br>Gén         | e<br>Au<br>Fir<br>Fir | jour<br>de<br>du | d'hu<br>sem<br>moi | i<br>aine<br>s |    |    | lour | Tra<br>Nor<br>Sor | vaill<br>n tra<br>tie | é<br>vaill | é  | Absences Congés Maladie Maternité - Paternité - Adoption Absence justifiée Formation Absence injustifiée Absence injustifiée Absence injustifiée Absence injustifiée Absence injustifiée |      |    |    |    |    |    |    |    |    |    |    |    |    |    |    |    |    |    |    |

Le planning de mon équipe qui présent les absences et les jours non travaillés de chacun.

Chemin d'accès : Mes absences > Planning d'équipe

Vous pouvez faire directement une demande d'absence en cliquant sur le premier jour d'absence, puis sur le bouton **« Saisir une absence ».** 

|                                               | 3 | 14 |
|-----------------------------------------------|---|----|
| Semaine nº 11 : 13/03/2017                    |   | s  |
| Saisir une absence                            |   | m  |
| 0 - 3 - 0 - 1 - 1 - 1 - 1 - 1 - 1 - 1 - 1 - 1 | 1 | m  |

Vous êtes alors reporté sur le formulaire de saisie des absences, cliquez sur pour compléter la demande d'absence (motif et date de fin).

#### En cas de difficultés, qui peut répondre à mes questions ?

En cas de difficultés rencontrées dans l'utilisation du Self-service de RenoiRH, ou si vous remarquez que des données sont erronées, vous pouvez envoyer un mail à <u>Equipe-GT-RenoiRH@pm.gouv.fr</u>

### Note

| <br> |
|------|
|      |
|      |
|      |
|      |
|      |
| <br> |
| <br> |
|      |
| <br> |
| <br> |
|      |
| <br> |
| <br> |
|      |